## Opptak barnehage / SFO med Tieto Education i Lyngdal kommune

#### Innlogget søknad via kommunens hjemmeside

#### Startside

Foresatt logger inn med minID, og kommer til denne siden:

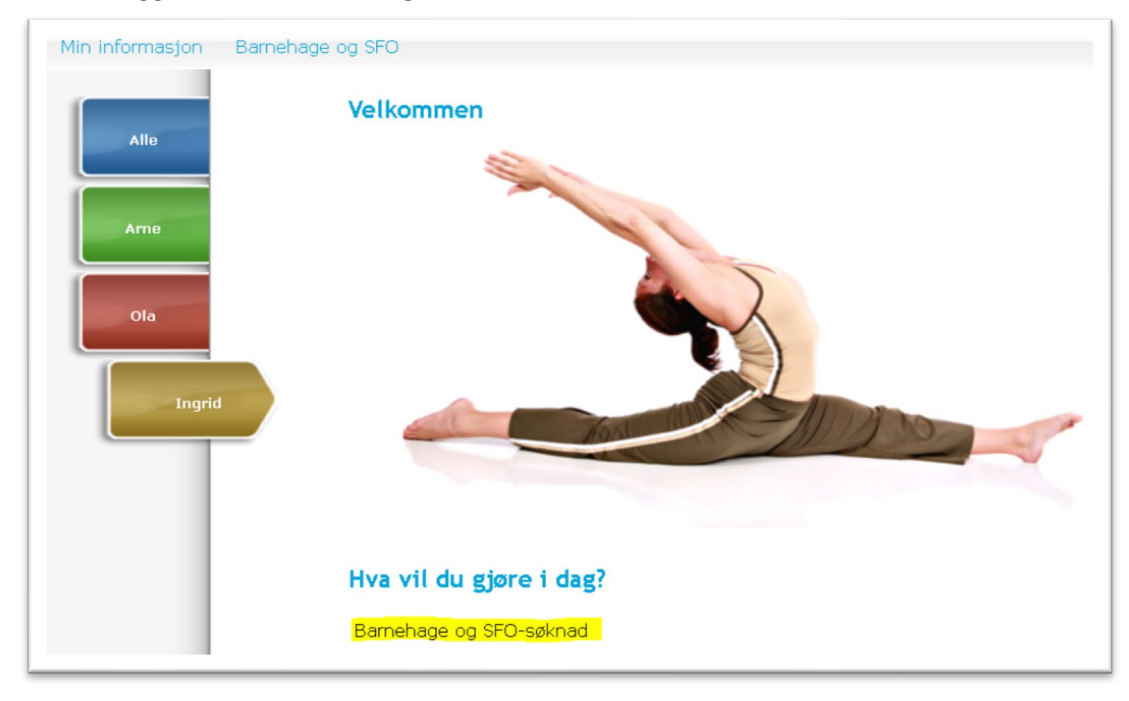

Velg barnet som søknaden gjelder. Da kommer tilgjengelige valg opp under overskriften «Hva vil du gjøre i dag?». Velg da «**Barnehage og SFO søknad**»

#### Velkomstside

Neste side har informasjon om tilbudet i kommunen. Søker leser gjennom og krysser av at de godtar det som står om personvern. Trykker «**Fyll i søknad**»

| lin informasjon Bar | nehage og SFU                                                                                                    |
|---------------------|----------------------------------------------------------------------------------------------------|
| Alle                | Søknad om plass i barnehage og SFO                                                                                                    |
|                     | Velkommen bil søknadskjema for plass i barnehage og SFO. Det blir hentet opplysninger om deg og dine barn. Dette kan ta noen sekunder.                      |
|                     | Frist for hovedopptak                                                                                                    |
| Ame                 | Barnehage 1.mars                                                                                                    |
|                     | SFO 1 mars                                                                                                    |
|                     | Ellers supplerende opptak gjennom året ved ledig plass.                                                                                                    |
| Ola                 | For mer informasjon, se https://www.lyngdal.kommune.no                                                                                                    |
|                     | Se vedtekter for kommunale barnehager her: kommer opp til politisk behandling i januar. Lenke legges her                                                    |
| Ingrid              | Private barnehager har egne vedtekter. Se den enkelte barnehages hjemmeside.                                                                                |
|                     | Se vedtekter for kommunal SFO her, kommer opp til politisk behandling på nväret. Lenke legges her                                                           |
|                     | Fyll i søknad                                                                                                    |
|                     | 📕 Jeg samtykker med dette i at Lyngdal kommune kan bruke og oppbevare mine personopplysninger for behandling av søknad om barnehage- og/eller SFO-plass, i  |
|                     | samsvar med kommunens personvernerklæring.                                                                                                    |
|                     | Det finns to forskjellige søknadsskjema til barnehage. Ett for barn bosatt i Lyngdal kommune, og ett for barn bosatt i annen kommune. Trykk "Fyll i søknad" |
|                     | for å starte prosessen.                                                                                                    |
| L                   |                                                                                                    |

## Side for opplysninger om barn

|      | Bhg: SFO / Opplysninger /                                                                     | Foresattes opplysninger / Andre opplys | sninger om barnet / Alternativ / Sammendrag av opplysninger |
|------|-----------------------------------------------------------------------------------------------|----------------------------------------|-------------------------------------------------------------|
| Alle | Opplysninger (sid                                                                             | e 1 / 5)                               |                                                             |
|      | Barnet                                                                                        |                                        |                                                             |
| Arne | Fødselsnummer                                                                                 | Fornavn                                | Etternavn                                                   |
|      | 21031876009                                                                                   | Ingrid                                 | Tieto                                                       |
|      | Adresse                                                                                       | Postnummer                             | Poststed                                                    |
| Ola  | Tietoveien 14                                                                                 | 4580                                   | LYNGDAL                                                     |
|      | Hjemkommune (Folkeregistre                                                                    | rt i)                                  |                                                             |
|      | Lyngdal                                                                                       | •                                      |                                                             |
|      | Type søknad<br><ul> <li>Ny plass / endret plass</li> <li>Overflytting til annen en</li> </ul> | het                                    |                                                             |
|      | Neste Avbryt s                                                                                | aknad                                  |                                                             |

Endinger kan evt gjøres på opplysninger om barn. Når dette er gjort, trykk «Neste».

| Min informasjon | Barnehage og SFO             |                        | en en brent (Albert til / Commenden en andre inse       |
|-----------------|------------------------------|------------------------|---------------------------------------------------------|
| Alle            | Foresattes opplysn           | ninger (side 2/5)      | ger om barnet / Alternativ / Sammenurag av oppissninger |
|                 | Barnet                       |                        |                                                         |
| Ame             | Fødselsnummer<br>21031876009 | Fornavn<br>Ingrid      | Etternavn<br><b>Tieto</b>                               |
|                 | Foresatte<br>Fødselsnummer   | Fornavn                | Etternavn                                               |
| Ola             | 18096141323                  | Arne                   | Brenden                                                 |
|                 | Mobiltelefon                 | E-postadresse          |                                                         |
| to and d        | 901 771 57                   | arne.brenden@tieto.com |                                                         |
| Ingrid          | Forrige Neste                | Avbryt søknad          |                                                         |

Side for opplysningar om foresatte

Endinger kan evt gjøres på opplysninger om foresatte. Når dette er gjort, trykk «Neste».

| Ar     | dre opplysninge                                        | er om barnet (side 3 /                                                   | 5)                                                 |                    |
|--------|--------------------------------------------------------|--------------------------------------------------------------------------|----------------------------------------------------|--------------------|
| Ba     | rnet                                                   |                                                                          |                                                    |                    |
| Fød    | selsnummer                                             | Fornavn                                                                  | Etternavn                                          |                    |
| 210    | 31876009                                               | Ingrid                                                                   | Tieto                                              |                    |
| M      | orsmål i hiemme                                        | et                                                                       |                                                    |                    |
|        |                                                        | •                                                                        |                                                    |                    |
|        |                                                        |                                                                          |                                                    |                    |
| Ingrid | ndre opplysninge                                       | er                                                                       |                                                    |                    |
|        | a) Barnehage: Mandag                                   |                                                                          |                                                    |                    |
|        | b) Barnehage: Tirsdag                                  |                                                                          |                                                    |                    |
| 2      | c) Barnehage: Onsdag                                   |                                                                          |                                                    |                    |
|        | d) Barnehage: Torsdag                                  |                                                                          |                                                    |                    |
| 2      | e) Barnehage: Fredag                                   |                                                                          |                                                    |                    |
|        | f) Barnehage: Dokumenta                                | asjon på underlag for                                                    |                                                    |                    |
| pri    | oritet ettersendes.                                    |                                                                          |                                                    |                    |
|        | g) Barnehage: Søknaden                                 | gjelder endret                                                           |                                                    |                    |
| op     | pholdstid                                              |                                                                          |                                                    |                    |
|        | h) Barnehage: Søsken til                               | barnet har plass i samme                                                 |                                                    |                    |
| ba     | rnehage                                                |                                                                          |                                                    |                    |
| Dag    | valg på denne siden gjeld<br>te side. Valg av dager og | er barnehage (Hvis plassen det søk<br>tider for SFO velges også på neste | es om er mindre enn full plass /100%). Ør<br>side. | isket barnehage/SF |
|        |                                                        |                                                                          |                                                    |                    |
|        |                                                        |                                                                          |                                                    |                    |

## Side for andre opplysninger om barnet – Dagvalg for barnehage

Denne siden inneholder dagvalg for deltid i barnehage. Som teksten på siden viser, skal valg av tider for SFO legges inn på den neste siden. Fyll ut valg på denne siden, og trykk «**Neste**».

#### Side for valg av enhet, plasstype og tider SFO

| Alternativ (side                                         | 4 / 5)                                    |                                                                                                    | <b>a</b>                                                                                                    |
|----------------------------------------------------------|-------------------------------------------|----------------------------------------------------------------------------------------------------|----------------------------------------------------------------------------------------------------|
| Barnet                                                   |                                           |                                                                                                    |                                                                                                    |
| Fødselsnummer                                            | Fornavn                                   | Etternavn                                                                                                    |                                                                                                    |
| 21031876009                                              | Ingrid                                    | Tieto                                                                                                    |                                                                                                    |
| Alternativ 1                                             |                                           |                                                                                                    |                                                                                                    |
| Område                                                   | O Enhet                                   | Plass ønskes f.o.m.                                                                                                    |                                                                                                    |
| Barnehage                                                | <ul> <li>Byremo barnehage</li> </ul>      | <ul> <li>10.02.2020</li> </ul>                                                                                                    |                                                                                                    |
| Placetyne                                                |                                           |                                                                                                    |                                                                                                    |
| 60%                                                      | •                                         |                                                                                                    |                                                                                                    |
| 1                                                        |                                           |                                                                                                    |                                                                                                    |
| Legg til alternativ<br>Andre opplysninger. f.eks.<br>250 | dager ved deltidsplass. Ikke sensitive op | plysninger:                                                                                                    |                                                                                                    |
| Legg til alternativ<br>Andre opplysninger. f.eks.<br>250 | dager ved deltidsplass. Ikke sensitive op | plysninger:<br>Gjelder kun for SFO, IKKE barneh<br>Skriv inn onsket oppholdstid for hver<br>er 1 time både på morgenbibudet og                                                                                                    | <b>age</b><br>33 Sto- tiden kan deles i 15 minutters bolker. Mir<br>3ª ettermiddagstilbudet.                           |
| Legg til alternativ<br>Andre opplysninger. f.eks.<br>250 | dager ved deltidsplass. Ikke sensitive op | plysninger:<br>Gjelder kun for SFO, IKKE barneh<br>Skriv inn ønsket oppholdstid for hver<br>er 1 time både på morgentibudet og<br>For eksempet                                                                                      | <b>age</b><br>jag. Sfo- tiden kan deles i 15 minutters bolker. Mir<br>å ettermiddagstibudet.                           |
| Legg til alternativ<br>Andre opplysninger. f.eks.<br>250 | dager ved deltidsplass. Ikke sensitive op | Plysninger:<br>Gjelder kun for SFO, IKKE barneh<br>Skriv inn ønsket oppholdstid for hver<br>er 1 time både på morgentibudet og<br>For eksempel:<br>Mandag fra kl. 16.45 - 08.30 (1 time o<br>Mandag fra kl. 14.30 - 16.30 (2 timer) | <b>age</b><br>Jag. Sfo- tiden kan deles i 15 minutters bolker. Mir<br>Å ettermiddagstilbudet.<br>g 45 min)             |
| Legg til alternativ<br>Andre opplysninger, f.eks.<br>250 | dager ved deltidsplass. Ikke sensitive op | Plysninger:<br>Gjelder kun for SFO, IKKE barneh<br>Skriv inn ønsket oppholdstid for hver<br>er 1 time både på morgentibudet og<br>For eksempel:<br>Mandag fra kl. 06.45 - 08.30 (1 time o<br>Onsdag fra kl. 06.45 - 08.30 (1 time o | <b>age</b><br>Jag. Sfo- tiden kan deles i 15 minutters bolker. Mir<br>å ettermiddagstibudet.<br>g 45 min)<br>g 45 min) |

På denne siden kan søker velge om det gjelder barnehage eller SFO (Område), enhet, dato plass ønskes fra, og plasstype (100%, 80%, 60% plass osv. – Kan vere forskjellig for den enkelte enhet, etter hva som tilbys i enheten).

Videre velges ønsket oppholdstid i SFO, i fritekstfeltet. En veiledning for hvordan dette skal angis, ligger i hjelpeteksten ved dette fritekstfeltet. Denne teksten blir ikke sendt inn til venteliste nå.

Det er mulig å velge tre alternative enheter for barnet det søkes for. Velg da evt. «Legg til alternativ», og fyll ut opplysningene på samme måte for de andre ønskene. Når alternativene for plass er lagt inn, trykk «**Neste**».

## Samandrag av opplysningar for søknaden

| Sammendrag av opplysninger (s                        | ide 5 / 5)                                                       |
|------------------------------------------------------|------------------------------------------------------------------|
| 5 11 9 11                                            |                                                                  |
| Søknader                                             |                                                                  |
| 21031876009 Tieto, Ingrid                            | ¥                                                                |
| Opplysninger                                         | Endre                                                            |
| Barn                                                 | 21031876009 Tieto, Ingrid                                        |
| Type søknad                                          | Ny plass / endret plass                                          |
| Auresse                                              | 4580 LYNGDAL                                                     |
| Hjemkommune (Folkeregistrert i)                      | Lyngdal                                                          |
| Andre opplysninger om barnet                         | Endre                                                            |
| Morsmål i hjemmet                                    |                                                                  |
| Andre opplysninger                                   | a) Barnehage: Mandag, c) Barnehage: Onsdag, e) Barnehage: Fredag |
| Alternativ                                           | Endre                                                            |
| Form                                                 | 10.02.2020                                                       |
| r.u.m.<br>Område                                     | 10.02.2020<br>Barnehane                                          |
| Enhet                                                | Byremo harnehage                                                 |
| Plasstype                                            | 60%                                                              |
| Andre opplysninger                                   |                                                                  |
|                                                      |                                                                  |
| Foresattes opplysninger                              | Endre                                                            |
| Foresatt                                             | 18096141323 Brenden, Arne                                        |
| Adresse                                              | Tietoveien 14                                                    |
| Hiemtelefon                                          | 4580 LYNGDAL                                                     |
| Mobiltelefon                                         | 901 771 57                                                       |
| E-postadresse                                        | arne.brenden@tieto.com                                           |
|                                                      |                                                                  |
| Jeg/vi aksepterer betingelsene nedenfor              |                                                                  |
| Jeg/vi bekrefter å ha lest vedtektene for barnehagen | /SFO det søkes plass på.                                         |
| Jeg/vi aksepterer betingelser og priser som er beski | revet i vedtektene.                                              |
| Vedtekter for kommunale barnehager: https://www      | vw.lyngdal.kommune.no                                            |
| Private barnehager har egne vedtekter. Se den enke   | elte barnehages hjemmeside                                       |
| Vedtekter for kommunale SFO: https://www.lyr         | ngdal.kommune.no                                                 |
| L                                                    |                                                                  |
| 🕑 Jea ønsker bekreftelse på e-post                   |                                                                  |
|                                                      |                                                                  |

Søker går gjennom opplysningene som er gitt, bekrefter at han/hun har lest gjennom og godtar betingelser og priser. Søker velger om han/hun vil ha bekreftelse på epost av søknaden. Trykker «**Send inn søknad**».

# Kvittering på at søknaden er innsendt

| Din søknad er registrert.                                                                                                    |
|----------------------------------------------------------------------------------------------------|
| Ved ytterligere spørsmål ta kontakt med den aktuelle SFO eller barnehage. Spørsmål kan også rettes til barnehagemyndighet eller skoleeier i |
| kommunen.                                                                                                    |
| E-postbekreftelse er sendt til                                                                                                    |
| ame.brenden@tieto.com                                                                                                    |
|                                                                                                    |
|                                                                                                    |

# Søker får en epost med bekreftelse på mottatt søknad

| LK<br>To • Arme Bree           | Lyngdal kommune <post@lyngdal.kommune.no><br/>Bekreftelse på mottatt søknad</post@lyngdal.kommune.no>                                                                                                    |
|--------------------------------|----------------------------------------------------------------------------------------------------|
| Det bekreftes<br>Barnets navn, | at din søknad om barnehage-/SFO-plass er mottatt. Søknaden vil bli behandlet etter gjeldende lover og retningslinjer.<br>om søknaden gjelder barnehage eller SFO, og ønsket sted og oppstartsdato vises nedenfor. |
| Tieto, Ingrid                  |                                                                                                    |
| Barnehage, I                   | Byremo barnehage, 10.02.2020                                                                                                    |
| Med hilsen<br>Lyngdal komn     | nune                                                                                                    |

### Ventelisten i Tieto Education

Søknaden blir automatisk importert til ventelisten i Tieto Education. Dette gjøres av en periodisk jobb som kan settes opp til å gå med et gitt tidsintervall.

Meny -> Barn -> Venteliste viser (deler i to for visningen her):

| C           | nteliste                                        | 5                |                     |               |                              |                                     |                         |                            |                          |                      |                   |               |
|-------------|-------------------------------------------------|------------------|---------------------|---------------|------------------------------|-------------------------------------|-------------------------|----------------------------|--------------------------|----------------------|-------------------|---------------|
| Akti<br>> [ | vitetstype: Ba<br>indre utvalg<br>ventelistealt | armehage, Søknad | sdato fra:          | 28.01.2020, S | øknadsdato                   | ul: 28.01.2020, Ve                  | entelistealtern         | ativ fra: 1, Vente         | elistealterna            | üv ül: 1             |                   |               |
|             |                                                 | 4 4 101 - 112    | aud Ne              | itater        |                              |                                     |                         |                            |                          |                      |                   | Y Rens filter |
| Eks         | portere Sø                                      | Plassbill        |                     |               |                              |                                     |                         |                            | Plass                    |                      |                   |               |
| Eks         | ventelistenr                                    | Fødselsnummer    | Fornavn             | Mellomnavn    | Etternavn                    | Opptakskriterier                    | Søknadsdato             | Ventelistedato             | Plass<br>ønskes<br>f.o.m | Ventelistealternativ | Plasseringsområde | Enhet         |
| Eks         | Ventelistenr<br>Filtrere                        | Fødselsnummer    | Fornavn<br>Filtrere | Mellomnavn    | <b>Etternavn</b><br>Filtrere | <b>Opptakskriterier</b><br>Filtrere | Søknadsdato<br>Filtrere | Ventelistedato<br>Filtrere | Plass<br>ønskes<br>f.o.m | Ventelistealternativ | Plasseringsområde | Enhet         |

| ater              |             |                                                              |         |         |           | ♥ Rens                           | filter 🌣                       | Innstilling     | ger |
|-------------------|-------------|--------------------------------------------------------------|---------|---------|-----------|----------------------------------|--------------------------------|-----------------|-----|
| Har<br>plassering | Plasstilbud | Ekstra informasjon                                           | Timer   | Notat   | Plasstype | l<br>søknadsfrist<br>hovedopptak | Pedagogisk<br>omsorg<br>önskas | Enhet<br>ønskes | Vi  |
| Filtrere          | Filtrere    | Filtrere                                                     | Filtrei | Filtrei | Filtrere  | Filtrere                         | Filtrere                       | Filtrere        | F   |
|                   |             | a) Barnehage: Mandag, c) Barnehage: Onsdag, e) Barnehage: Fr | 0       |         | 60%       |                                  |                                |                 | VI  |

## Tildele plass

Marker raden i venteliste, og velg «Plasstilbud». Legg inn informasjon og «Lagre»

| Føaseisnummer        | 210318                                  |
|----------------------|-----------------------------------------|
| Plasseringsområde    | Barnehage                               |
| Aktivitetstype       | Barnehage                               |
| Enhet *              | Byremo barnehage 🔹 👻                    |
| Avdeling             | - Velg -                                |
| Plasstype *          | 60%                                     |
| Timer per uke timer  | 0                                       |
| Timer per uke min    | 0                                       |
| Plassering f.o.m *   | 10.02.2020                              |
| Svarfrist            | 05.02.2020                              |
| Dager uke 1          | Mandag Tirsdag Onsdag Torsdag Neste uke |
|                      | Fredag                                  |
|                      | Parallell plass                         |
| Innledning sluttdato |                                         |
| Avbryt Lagre Lagre   | og legg til ny                          |

| Send meldinger                                  |   |
|-------------------------------------------------|---|
| Plasstilbud er opprettet. Vil du sende melding? |   |
|                                                 | _ |

Send melding (SMS) til søker om at plasstilbud finnes på kommunens hjemmeside via minID pålogging.

| Status på melding |
|-------------------|
| Melding ble sendt |
| Ok                |
|                   |

Søker får en SMS med beskjed om å logge inn og bekrefte plass.

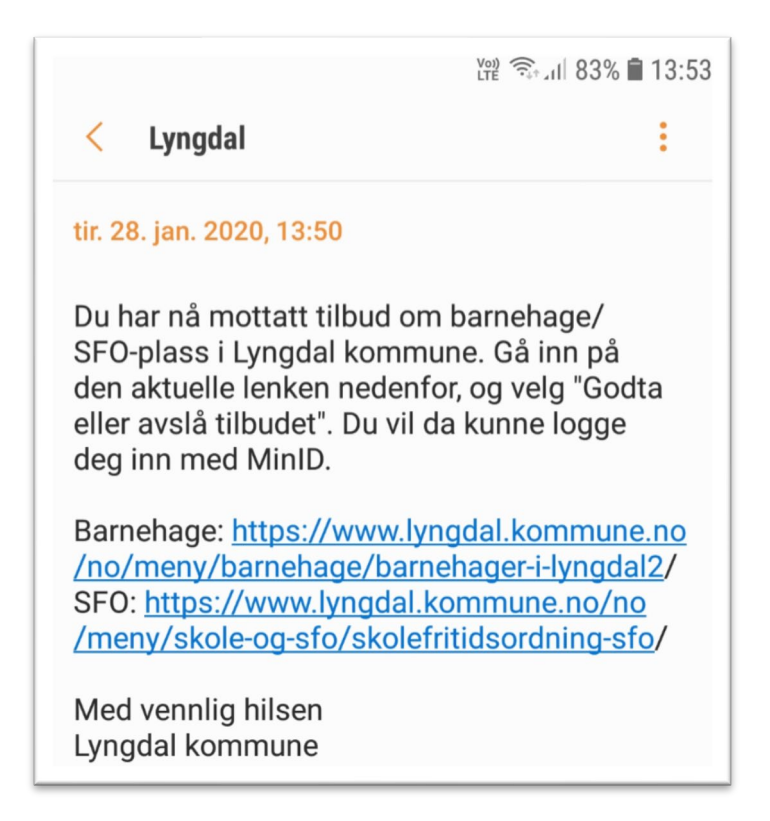

Status i Tieto Education etter plasstilbud er sendt: <u>Meny -> Barn -> Plasstilbud</u>

| PId  | sstilbud                       |            |            |               |                |             |              |           |               |              |            |           |             |      |
|------|--------------------------------|------------|------------|---------------|----------------|-------------|--------------|-----------|---------------|--------------|------------|-----------|-------------|------|
| Plas | seringsområde:<br>indre utvalg | Barnehage, | Aktivitets | type: Barneha | ge             |             |              |           |               |              |            |           |             |      |
| +    | Legg til Ekspo                 | rtere      |            | Endre Ja t    | akk Nei taki   | Serviceform | Fakturaavvik | Rappo     | orter         |              |            |           |             | ¢ in |
| _    |                                | -          | Fornavn    | Mellomnavn    | Aktivitetstype | Enhet       | Avdeling     | Svarfrist | Besluttet     | Fakturaavvik | Plassering | Plasstype | Dager uke 1 |      |
| 0    | Fødselsnummer                  | Etternavn  | 101110111  |               |                |             |              |           | SCIVILEIOIIII |              | 1.0.111    |           |             |      |

### Foresatt godtar/avslår plasstilbud

Følger lenken som er mottatt i SMS'en, og logger inn via kommunens hjemmeside med minID. Kommer da inn på en slik side:

| Plasstilbud                            |                         |     |
|----------------------------------------|-------------------------|-----|
| Ingrid Tieto                           |                         |     |
| Svar på plasstilbud                    |                         |     |
| 🕑 Byremo barnehage, Kløverenga         | Plass f.o.m. 10.02.2020 | 60% |
| 🖲 Takker ja 🔍 Takker nei               |                         |     |
| Andre opplysninger. NB! Ikke sensitive | opplysninger: 250       |     |
| Andre opplysninger. NB! Ikke sensitive | opplysninger: 250       |     |
| Andre opplysninger. NB! Ikke sensitive | opplysninger: 250       |     |
| Andre opplysninger. NB! Ikke sensitive | opplysninger: 250       |     |
| Andre opplysninger. NB! Ikke sensitive | opplysninger: 250       |     |

Krysser av for om søker ønsker tilbud, evt. om epost-svar ønskes og velger «Send» (<mark>Fritekstboksen skal tas bort når dette blir mulig å konfigurere</mark>)

| Plasstilbud                            |                   |     |  |  |
|----------------------------------------|-------------------|-----|--|--|
|                                        |                   |     |  |  |
| Dine opplysninger har blitt sendt      |                   |     |  |  |
|                                        |                   |     |  |  |
| E-postbekreftelse er sendt til         |                   |     |  |  |
| arne.brenden@tieto.com                 |                   |     |  |  |
|                                        |                   |     |  |  |
|                                        |                   |     |  |  |
| Ingrid Tieto                           |                   |     |  |  |
| Svar på plasstilbud                    |                   |     |  |  |
| 🗹 Byremo barnehage, Kløverenga 🛛 Plass | f.o.m. 10.02.2020 | 60% |  |  |
| 🔍 Takker ja 🔿 Takker nei               |                   |     |  |  |

Epost-bekreftelse kommer fra webløsningen, <mark>men er delvis på engelsk</mark>. Dette skal bli rettet på når vi får tilgang til konfigurasjonen for dette.

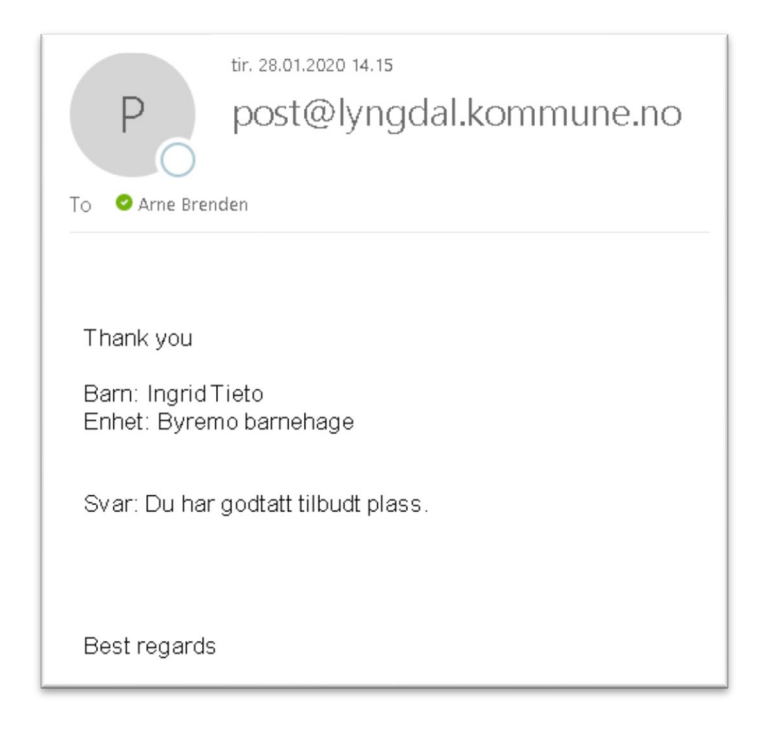

I Tieto Education vil plasseringen gjøres automatisk. Dette gjøres av en periodisk jobb som kan settes opp til å gå med et gitt tidsintervall.

| Pla<br>> | sseringsområ<br>Endre utvalg           | de: Barnehag | e, Aktivitetst                 | ype: Barnehage, Enhet                    | : Byremo barne        | ehage                                |                     |                                    |                                           |                                       |                          |           |                               |  |
|----------|----------------------------------------|--------------|--------------------------------|------------------------------------------|-----------------------|--------------------------------------|---------------------|------------------------------------|-------------------------------------------|---------------------------------------|--------------------------|-----------|-------------------------------|--|
| ntal     | l plasseringer                         | 1/46         |                                | Forder Wanted and                        | Times                 | Constantine                          | Falstown            | - <sup>2</sup> - <sup>-</sup>      |                                           |                                       |                          |           | P. Dura Shar                  |  |
| tntall   | l plasseringer:<br>Legg til Ek         | : 1 / 46     | × Slett                        | Endre Kontaktperso                       | ner Timer             | Serviceform                          | Fakturaav           | vik F                              | lytte barn                                | Rapporter                             |                          |           | 9 Rens filter                 |  |
| t t      | Legg til Ek                            | tternavn     | X Slett                        | Endre Kontaktperson                      | ner Timer<br>Avdeling | Serviceform<br>Plasstype             | Fakturaav           | vik F                              | lytte barn<br>Timer pr<br>uke             | Rapporter<br>Besluttet<br>serviceform | Fakturaavvik             | Endret av | Rens filter Endret            |  |
| tntall   | Legg til Ek<br>Fødselsdato<br>Filtrere | Etternavn    | × Slett<br>Fornavn<br>Flitrere | Endre Kontaktperson<br>Enhet<br>Filtrere | Avdeling<br>Filtrere  | Serviceform<br>Plasstype<br>Filtrere | Fakturaav<br>F.o.m. | vik F<br><b>T.o.m.</b><br>Filtrere | lytte barn<br>Timer pr<br>uke<br>Filtrere | Rapporter<br>Besluttet<br>serviceform | Fakturaavvik<br>Filtrere | Endret av | Rens filter  Endret  Filtrere |  |

#### Oppsigelse av plass

Når barnet har en plassering som skal avsluttes, logger foresatt inn fra kommunens hjemmeside. Startsiden vil vise et nytt valg når det finnes en plassering: «**Oppsigelse av plass**»

| Min informasjon | Barnehage og SFO                               |
|-----------------|------------------------------------------------|
|                 | Velkommen                                      |
| Alle            | Hva vil du gjøre i dag?                        |
| Arne            | Barnehage og SFO-søknad<br>Oppsigelse av plass |
| Ola             |                                                |
| Ingrid          |                                                |
|                 |                                                |

Neste side viser plassering. Der velges sluttdato (Bare aktive plasseringer som vises her, så det måtte endres til 1. januar for dette eksempelet):

| 4in informasjon | Barnehage og SFO                                                                                                    |
|-----------------|----------------------------------------------------------------------------------------------------|
| Alle            | <b>Aktive plasseringer</b><br>Ingrid Tieto<br>Marker plassen du vil si opp og angi sluttdato (siste dag for oppmøte) |
| Arne            | Byremo barnehage, Kløverenga , plass fra 01.01.2020<br>Sluttdato 01.06.20                                            |
| Ola             | Jeg ønsker bekreftelse på e-post<br>Send inn Avbryt                                                                  |
| Ingrid          |                                                                                                    |

Merk av at plassen skal avsluttes, og om epost-bekreftelse ønskes. Trykk «Send inn».

Kvittering på innsending følger. Det er nå satt opp en oppsigelsestid. Hvis sluttdatoen er før det, kommer det opp en feilmelding (på engelsk).

| A        | ktive plasseringer                                                  |
|----------|---------------------------------------------------------------------|
| Ing      | rid Tieto                                                           |
|          | Dine opplysninger har blitt sendt                                   |
|          | E-postbekreftelse er sendt til                                      |
|          | arne.brenden@tieto.com                                              |
| Mar      | ker plassen du vil si opp og angi sluttdato (siste dag for oppmøte) |
| ≪<br>Slu | Byremo barnehage, Kløverenga , plass fra 01.01.2020                 |
| _        |                                                                     |
| 4        | Jeg ønsker bekreftelse på e-post                                    |
| Se       | and inn Avbryt                                                      |

Foresatte mottar en epost som ser slik ut. Denne må konfigureres til norsk tekst.

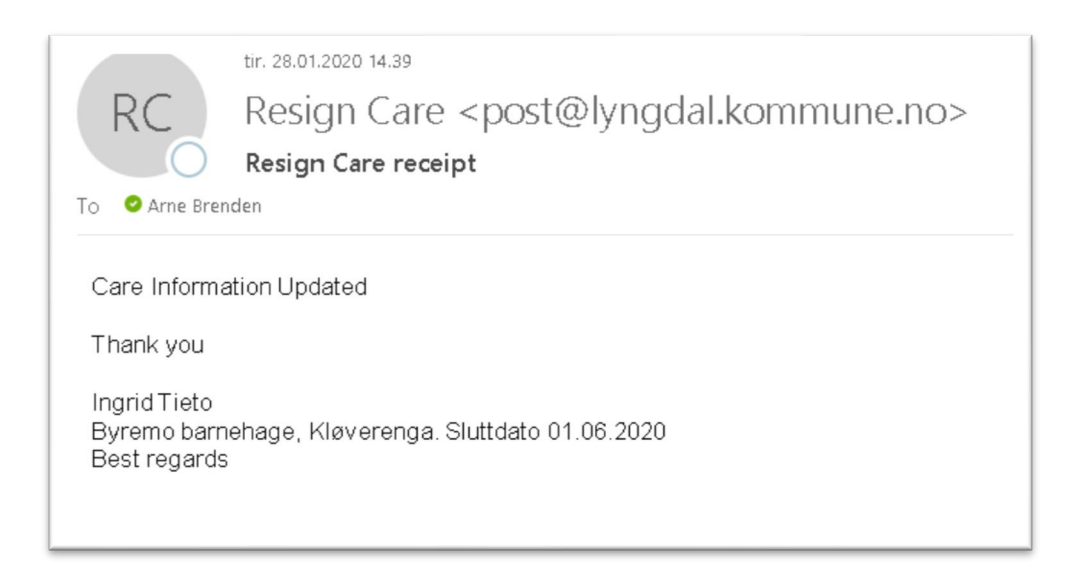

I Tieto Education markeres plassen med en sluttdato når oppsigelsen er mottatt. Oppsigelsen gjøres også av en periodisk jobb som kan settes opp til å gå med et gitt tidsintervall.

| Pla   | ssering                                 | 5                     |                          |                    |                       |                              |           |             |                                        |                   |
|-------|-----------------------------------------|-----------------------|--------------------------|--------------------|-----------------------|------------------------------|-----------|-------------|----------------------------------------|-------------------|
| ntall | plasseringer:                           | 1                     |                          |                    |                       |                              |           |             |                                        |                   |
| _     |                                         |                       |                          |                    |                       |                              |           |             |                                        |                   |
| +     | Legg til Eks                            | portere               |                          | Endre Kontaktperso | ner Timer             | Servicefo                    | rm Faktur | aavvik Flyt | te barn                                | 🗟 Rap             |
| +     | Legg til Eks<br>Fødselsdato             | Etternavn             | X Slett                  | Endre Kontaktperso | ner Timer<br>Avdeling | Servicefo                    | rm Faktur | aavvik Flyt | te barn<br>Timer<br>pr uke             | Beslutt           |
| +     | Legg til Eks<br>Fødselsdato<br>Filtrere | Etternavn<br>Filtrere | × Slett Fornavn Filtrere | Endre Kontaktperso | Avdeling<br>Filtrere  | Servicefo Plasstype Filtrere | rm Faktur | T.o.m.      | te barn<br>Timer<br>pr uke<br>Filtrere | Beslut<br>service |

For testformålet er denne plasseringen slettet igjen.